## **Afficher une boîte e-mail UNIL dans Outlook sur poste CHUV** Produits concernés

|             | Nom     | Version |
|-------------|---------|---------|
| Système     | Windows |         |
| Application | Outlook |         |

#### Description

Procédure pour accéder à une boîte e-mail UNIL sur un poste CHUV depuis l'application Outlook.

La solution dispensée par le CHUV est l'utilisation de « Outlook Anywhere » qui permet de faire cohabiter une autre boite de messagerie non CHUV sur l'application Outlook d'un poste CHUV.

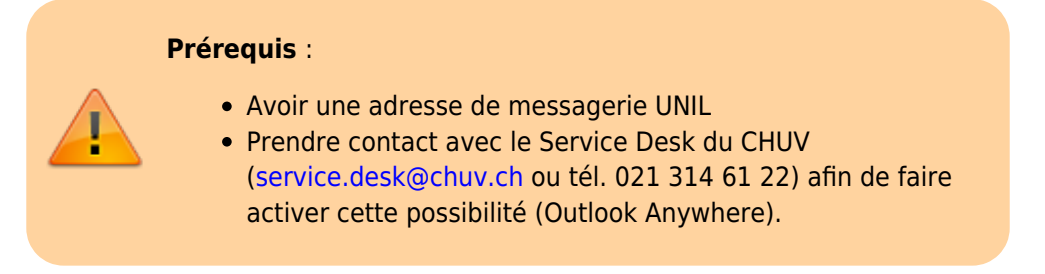

### Windows

• Ouvrir Outlook sur son poste CHUV, aller dans le menu Fichier, Informations, cliquer sur Paramètres du compte puis encore sur Paramètres du compte.

| E                                 | ·                                                                                                    |  |  |  |  |
|-----------------------------------|----------------------------------------------------------------------------------------------------|--|--|--|--|
| Informations                      | Informations sur le co                                                                                                    |  |  |  |  |
| Ouvrir et<br>exporter             | @unil.ch<br>Microsoft Exchange                                                                                                |  |  |  |  |
| Enregistrer sous                  |                                                                                                    |  |  |  |  |
| Enregistrer les<br>pièces jointes | Paramètres du compte<br>Modifier les paramètres de ce compte, ou                                                              |  |  |  |  |
| Imprimer                          | Paramètres d'autres connexions.   du compte * Image: Permet d'accéder à ce compte sur le view                                 |  |  |  |  |
| Compte Office                     | Paramètres du compte<br>Permet d'ajouter et de supprimer des comptes ou<br>de modifier les paramètres de connexion existants. |  |  |  |  |
| Options<br>Ouitter                | Accès délégué<br>Autorisez d'autres personnes à recevoir des<br>éléments et à répondre en votre nom.                          |  |  |  |  |
|                                   | Télécharger le Carnet d'adresses e<br>Télécharger une copie du carnet d'adresses<br>global.                                   |  |  |  |  |
|                                   | Gérer les notifications mobiles<br>Configurer les notifications par SMS et par<br>téléphone mobile.                           |  |  |  |  |
|                                   |                                                                                                    |  |  |  |  |

• Dans la fenêtre qui s'ouvre, cliquer sur **Nouveau** pour ajouter un compte.

# **Programme informatique de la FBM** Afficher une boîte e-mail UNIL dans Outlook sur poste CHUV

| Vous p      | de messagerie<br>nouvez ajouter ou su | pprimer un          | compte. Vou   | s pouvez       | sélectio | inner un   | comp   | te et en r | nodifier le | es paramèt |
|-------------|---------------------------------------|---------------------|---------------|----------------|----------|------------|--------|------------|-------------|------------|
| Messagerie  | Fichiers de donnée                    | Flux RSS            | Listes Shar   | rePoint        | Calend   | riers Inte | rnet   | Calendri   | ers publié  | is Can •   |
| S Nouvea    | u 🋠 Réparer                           | 🚰 Modifie           | r 🕲 Dér       | 'inir par d    | iéfaut   | X Supp     | primer | + +        |             |            |
| © Nom       | @unil.ch                              |                     |               | Type<br>Micros | oft Exch | ange (en   | woyer  | à partir d | le ce comp  | pte p      |
|             |                                       |                     |               |                |          |            |        |            |             |            |
|             |                                       |                     |               |                |          |            |        |            |             |            |
|             |                                       |                     |               |                |          |            |        |            |             |            |
|             |                                       |                     |               |                |          |            |        |            |             |            |
| Le compte s | électionné remet les                  | nouveaux m          | essages à l'e | mplacem        | ent sui  | ant :      |        |            |             |            |
|             | dans la                               | Qu<br>fichire de de | nil.ch\Inbo   | (              | utlaski  |            |        | Runitet    | - art       |            |
|             | uans le                               | fichier de di       | annees crijus | sers ( (O      | utiook   |            |        | eunica     | 1.051       |            |
|             |                                       |                     |               |                |          |            |        |            |             |            |
|             |                                       |                     |               |                |          |            |        |            | [           | Fermer     |
|             |                                       |                     |               |                |          |            |        |            |             |            |
| ans la n    | ouvelle fené                          | etre, en            | rer l'ad      | lresse         | e de i   | nessa      | agei   | rie @ı     | unil.ch     | ו.         |
| ans la n    | ouvelle fené                          | ètre, en            | rer l'ad      | lresse         | e de i   | nessa      | agei   | rie @I     | unil.ch     | ۱.         |
| ans la n    | ouvelle fené                          | ètre, ent           | rer l'ad      | lresse         | e de i   | nessa      | agei   | rie @ı     | unil.ch     | ۱.         |
| ans la n    | ouvelle fené                          | ètre, ent           | rer l'ad      | lresse         | e de i   | nessa      | agei   | rie @I     | unil.ch     | ۱.         |
| ans la n    | ouvelle fené                          | ètre, ent           | rer l'ad      | lresse         | e de i   | nessa      | agei   | rie @I     | unil.ch     | ו.         |
| ans la n    | ouvelle fené                          | ètre, enf           | rer l'ad      | Iresse         | e de i   | nessa      | age    | rie @I     | unil.ch     | ו.         |
| ans la n    | ouvelle fené                          | ètre, ent           | rer l'ad      | lresse         | e de i   | nessa      | age    | rie @I     | unil.ch     | ו.         |
| ans la n    | ouvelle fené                          | ètre, ent           | rer l'ad      | utle           | e de 1   | nessa<br>k | age    | rie @u     | unil.ch     | ١.         |
| ans la n    | ouvelle fené                          | ètre, ent           | rer l'ad      | utle           | e de i   | nessa<br>k | age    | rie @I     | unil.ch     | ٦.         |
| ans la n    | ouvelle fené                          | ètre, ent           | rer l'ad      | utle           | e de 1   | k          | age    | rie @I     | unil.ch     | ı.         |
| ans la n    | ouvelle fené                          | ètre, ent           | rer l'ad      | utle           | e de r   | k          | age    | rie @I     | unil.ch     | ٦.         |

Options avancées ~

Vous n'avez pas encore de compte? Créez une adresse de messagerie Outlook.com pour commencer.

• Dans la nouvelle fenêtre, saisir son mot de passe UNIL.

|   | UNIL   Université de Lausanne<br>Microsoft 365 | × |
|---|------------------------------------------------|---|
| T | Marine. ©unil.ch<br>Mot de passe               |   |
|   | © 2018 Microsoft Help                          |   |

• Lorsque la configuration est terminée, un message apparait pour demander de redémarrer Outlook. Cliquer sur **Terminer**.

| Outlook                                                                           |  |
|-----------------------------------------------------------------------------------|--|
|                                                                                   |  |
| Le compte a été ajouté                                                            |  |
| Vous devez redémarrer Outlook pour que ces modifications soient prises en compte. |  |
|                                                                                   |  |
|                                                                                   |  |
|                                                                                   |  |
|                                                                                   |  |
|                                                                                   |  |
|                                                                                   |  |
|                                                                                   |  |
|                                                                                   |  |
|                                                                                   |  |
|                                                                                   |  |
|                                                                                   |  |
|                                                                                   |  |
|                                                                                   |  |
|                                                                                   |  |
|                                                                                   |  |
| Terminé                                                                           |  |
| lermine                                                                           |  |
|                                                                                   |  |
|                                                                                   |  |

- Fermer Outlook puis redémarrer le programme.
- A l'ouverture, le compte UNIL apparait dans la liste des comptes disponibles.

#### Programme informatique de la FBM

Afficher une boîte e-mail UNIL dans Outlook sur poste CHUV

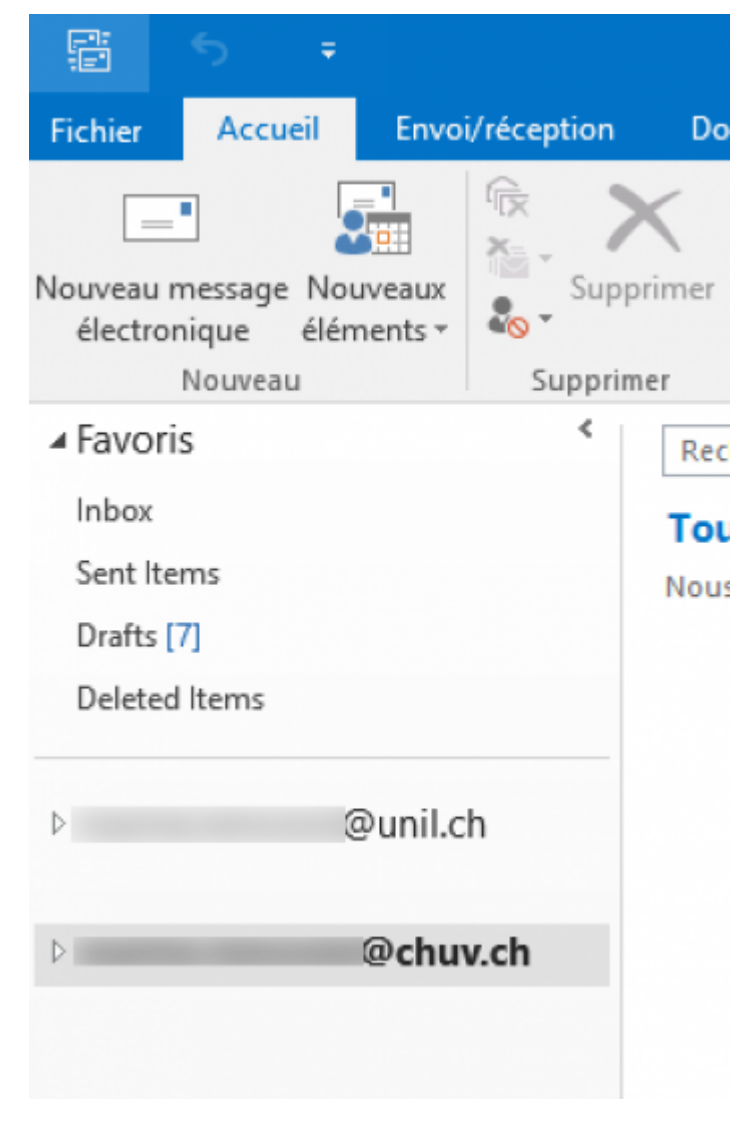

chuv, unil, email, outlook, exchange, 365